# TNI Mimio MEDIAFCHESO

## FORMES ET SYMÉTRIE

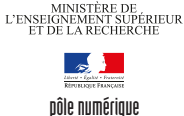

MINISTÈRE DE L'ÉDUCATION NATIONALE

académie Créteil

Analyse d'image (2) : un visage reconstitué Dans un premier temps, un élève surligne, en respectant le code couleur, les différentes parties des moitiés de visage proposées. Dans un deuxième temps, il recherche par glisser-déposer, l'élément symétrique du modèle. L'enseignant a préparé un corrigé sur une seconde page. lition Hitchage Insertion Format Qubis Aids äffichage (noetion Fyrmat Quth äjde 🔏 🗐 💼 💥 🛤 🍽 🔽 😨 🚱 🚱 🍳 🍳 🔍 🖅 0 0 a / 1 / 0 0 O 0 0 0 0 X 0 V • |**2** O **Outils utilisés** Fonctions et attributs utilisés 3 Sélection Annuler Surligneur Coller 圕 Т **Texte** Enregistrer Insertion - Dupliquer la page Insertion o Nouvelle page Ctrl+M Attributs des lignes et formes Ctrl+D 🐻 Dupliquer la page 8 Nouvelle activité... 🛐 <u>G</u>alerie Ctrl+G Couleur de la Annotations de l'écran ligne ou bordure Couleur de Fichier... remplissage Épaisseur Découpage <u>é</u>cran de ligne Choix des Pas de Format – Verrouillage – Verrouiller couleurs couleur Format – Groupement – Regrouper Styles de ..... Transparence Format ligne A Police... Alignement de paragrap<u>h</u>e ۲

> Verrouillage Format de l'image fi<u>x</u>e Aligner <u>G</u>roupement

> > Tri

Þ

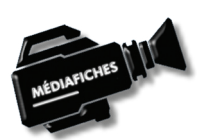

Vidéo sur : http://mediafiches.ac-creteil.fr

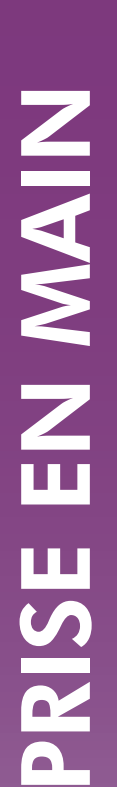

Fiche 4b

### LA RÉALISATION PAS À PAS

#### PRÉPARATION DE LA PREMIÈRE PAGE : L'IMAGE À EXPLOITER EN CLASSE

- Lancez le logiciel Bloc-notes MimioStudio
- Si l'onglet *Vue* apparaît, désactivez-le, à l'aide de la commande *Affichage* dans la barre des menus<sup>(1)</sup>.

L'image est disponible sur le site des MédiaFICHES.

- Réduisez le *Bloc-notes MimioStudio* dans la *Barre des tâches* et ouvrez votre navigateur Internet.
- Dans la barre d'adresse, tapez : http://mediafiches.ac-creteil.fr/IMG/png/symetrie.png
- Effectuez un clic droit sur l'image et choisissez *Copier l'image* (ou *Copier*)
- Cliquez sur l'icône Bloc-notes MimioStudio dans la Barre des tâches
- Dans la barre des outils standard, cliquez sur Coller
- Redimensionnez éventuellement l'image à l'aide d'une des poignées et positionnez-la dans la page pour optimiser l'affichage
- L'image étant sélectionnée, dans la barre des menus, sélectionnez *Format Verrouillage* puis *Verrouiller* (Vous pouvez également faire un clic droit sur l'image et choisir *Verrouiller* dans le menu contextuel).

Verrouiller l'image permet d'éviter qu'elle se déplace lorsque les élèves viendront réaliser l'activité.

#### PRÉPARATION DE LA DEUXIÈME PAGE : POUR S'ENTRAINER

- Dans la barre des menus, sélectionnez Insertion Dupliquer la page.
- Le logiciel affiche automatiquement cette nouvelle page.
- Dans la palette d'outils MimioStudio, cliquez sur l'outil Surligneur
- Dans la palette d'outils *MimioStudio*, choisissez la couleur rouge et, pour l'épaisseur de ligne, la troisième position du curseur en partant de la gauche
- Surlignez les arcs de cercle correspondant au contour du visage<sup>(2)</sup>
- Choisissez la couleur bleue et surlignez les cercles (les yeux)
- Choisissez la couleur verte et surlignez les portions de triangle (le nez)
- Choisissez la couleur jaune et surlignez les portions de rectangle (la bouche)
- Dans la palette d'outils MimioStudio, cliquez sur l'outil Sélection
- Sélectionnez l'ensemble des tracés représentant l'un des demi-visages, en délimitant, à l'aide de la souris, une zone les englobant tous
- Dans la barre des menus, sélectionnez Format Groupement puis Regrouper
- Recommencez pour chaque moitié de visage
- Dans la barre des outils standard, cliquez sur *Enregistrer* pour sauvegarder votre fichier bloc-notes.

#### DÉPLACEMENT DES GROUPES : LA SYMÉTRIE RETROUVÉE

Lors de l'exécution en classe, par jeu de correspondances, on tente de retrouver l'élément symétrique du modèle.

- Dans la palette d'outils MimioStudio, cliquez sur l'outil Sélection
- Sélectionnez le groupe en bas à gauche
- Faites-le glisser à droite du modèle
- Dans la barre des outils standard, cliquez sur *Annuler* pour le remettre en place
- Recommencez pour retrouver la bonne partie gauche du visage.

(2) Il est plus pratique d'effectuer cela au stylet, face au tableau, plutôt qu'à la souris devant son ordinateur.

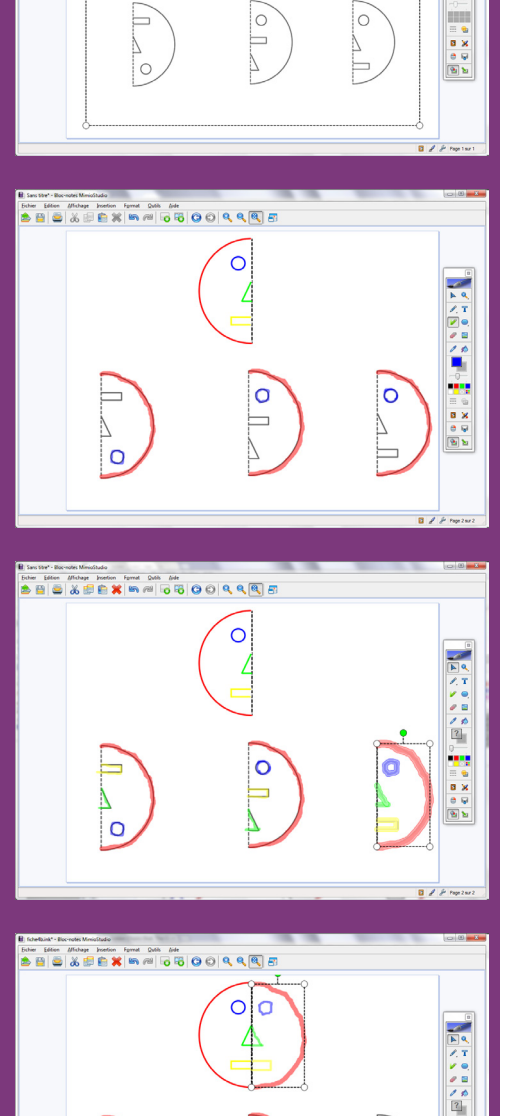

Directeur de publication : William Marois recteur de l'académie de Créteil Directeur de collection : F. Villemonteix Responsables éditoriaux : P. Nadam & M. Narcy Pôle numérique – académie de Créteil http://mediafiches.ac-creteil.fr

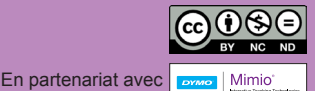

<sup>(1)</sup> Pour le réglage des différents paramètres du logiciel, voir la fiche Annexe – *Les principaux paramètres*.